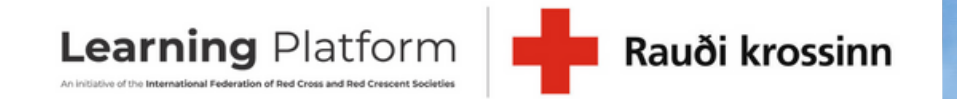

## Námskeiðsvefur Rauða krossins The Icelandic Red Cross Learning platform

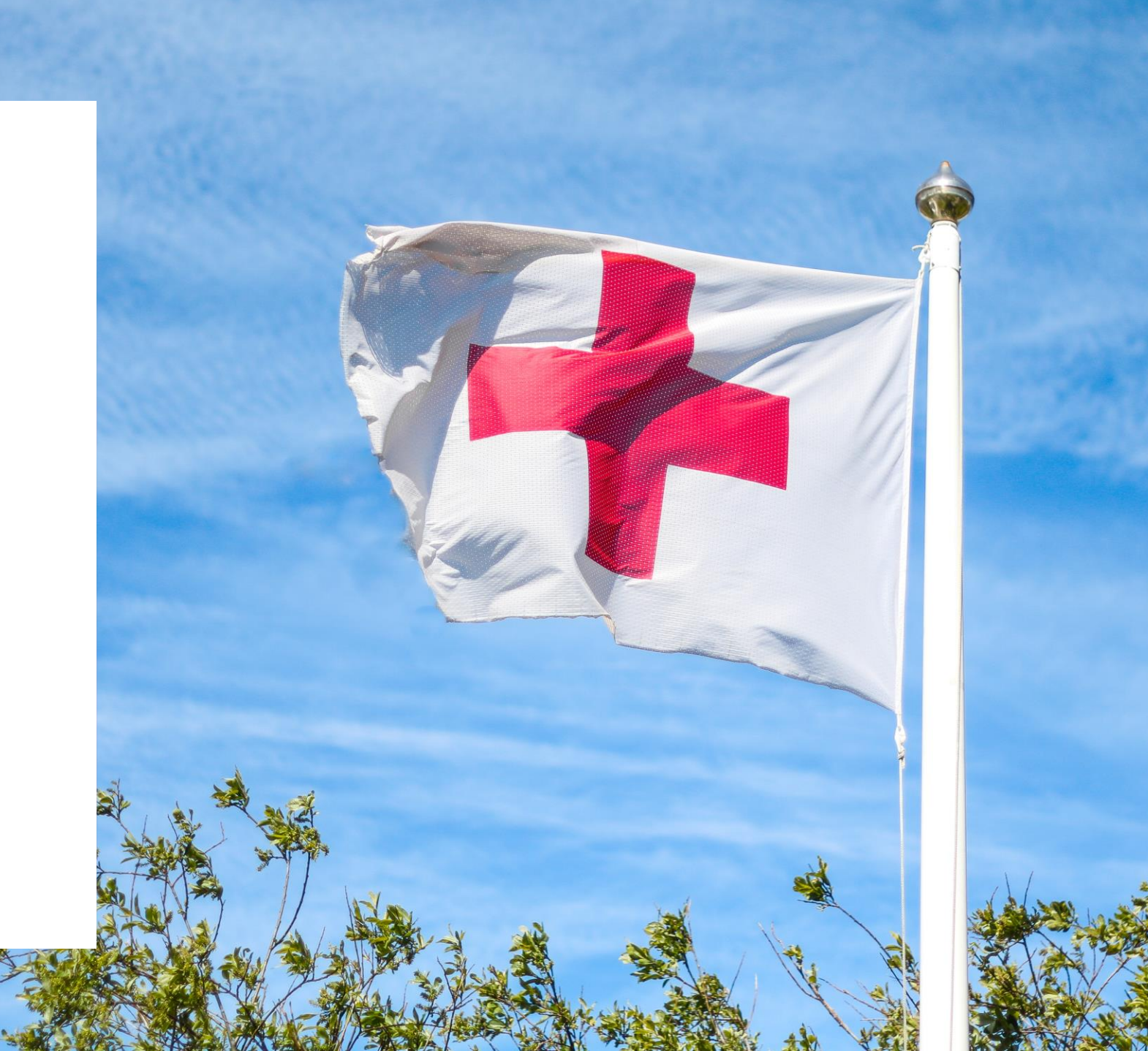

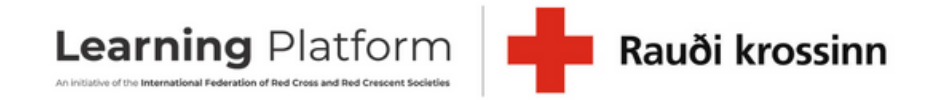

## Hlekkur á síðuna | Link to the site

### https://ifrc.csod.com/client/ifrc/default.aspx

# Að stofna aðgang | Create an account

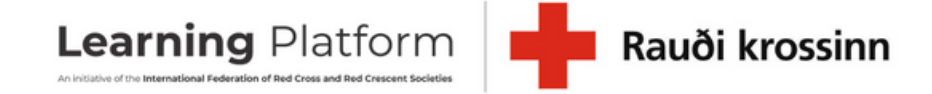

IFRC

|                                 | language English (UK) 🗸 |                 |
|---------------------------------|-------------------------|-----------------|
|                                 |                         |                 |
|                                 | password                |                 |
|                                 | login                   |                 |
| new user                        |                         |                 |
| not yet registered?<br>register |                         | forgot password |
|                                 |                         |                 |

terms & conditions

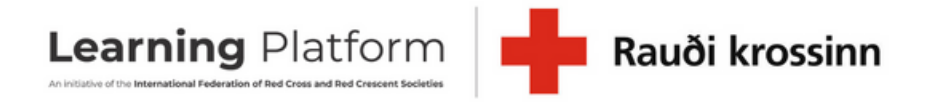

# Að stofna aðgang | Create an account

|                                                                                                    | Eiginnafn   Name                                                                                                    |
|----------------------------------------------------------------------------------------------------|----------------------------------------------------------------------------------------------------|
|                                                                                                    | Föðurnafn/móðurnafn   Last name                                                                                                    |
|                                                                                                    | Netfang þitt   Your email                                                                                                    |
| English (UK)                                                                                                    | Velja English   Choose English                                                                                                    |
| Select 🗸                                                                                                    | Velja Other ef almenningur   Choose other if not affiliated with Red Cross                                                                                                    |
| Velja Iceland   Choc                                                                                            | ose Iceland                                                                                                    |
| ●Yes<br>○No                                                                                                    |                                                                                                    |
| * Passwords must be 4 - 20 ch<br>* Passwords cannot have leading or<br>words cannot be the same as the Username | aracters.<br>trailing spaces.<br>e, User ID or e-mail address.                                                                                                    |
| Velj                                                                                                    | a lykilorð   Write password                                                                                                    |
|                                                                                                    |                                                                                                    |
| Already a user? Login h<br>Return to browsing? Click                                                            | ere<br>here                                                                                                    |
|                                                                                                    | English (UK)   English (UK)   Select   Velja Iceland   Choce  Yes No  * Passwords must be 4 - 20 ch * Passwords cannot have leading or words cannot be the same as the Username Velj  Already a user? Login h Return to browsing? Click Cancel Log |

### Að setja inn kennitölu | Entering SSN

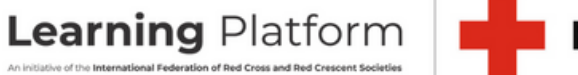

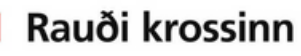

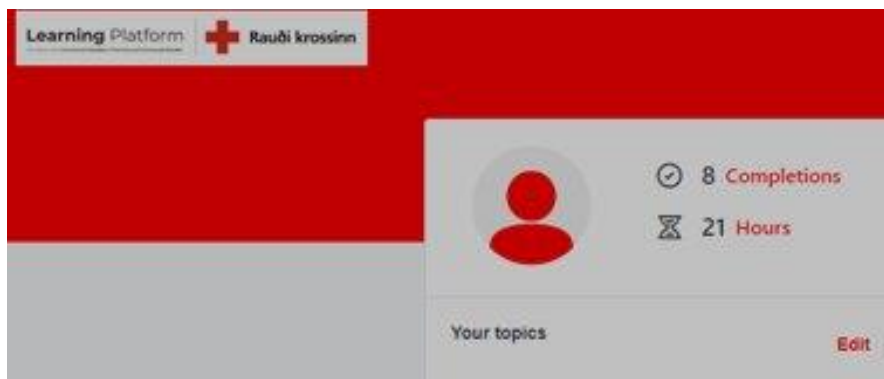

English. Essentials. Health, IFRC. Migration, PMER (planning, monitoring, evaluation, reporting). Red Cross and Red Crescent Orientation

| Your language(s) 🔻 |                     |          |  |
|--------------------|---------------------|----------|--|
| Your playlists     |                     |          |  |
| 0                  | 0                   | 1        |  |
| Created            | Followers           | Followed |  |
|                    | Create new playlist | 1        |  |

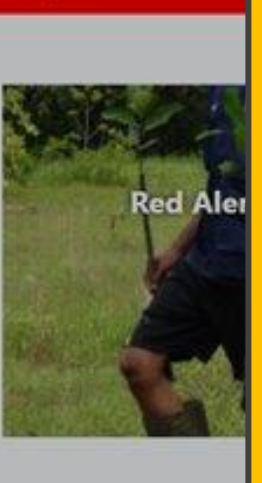

Hello Margrét

Q. Search for learning

Continue learning GENDER AND DIVERSITY POLICY February 2020 Svo námskeiðin birtist inn á Mínar síður og í þínu yfirliti hjá okkur er nauðsynlegt að setja inn kennitölu. Þú gerir það með því að velja strikin þrjú efst í hægra horni og velur My Account.

In order for the course to show up on MyPages it's important to fill in your Social security number. Go to the upper right corner and click on the 3 bars and choose My Account.

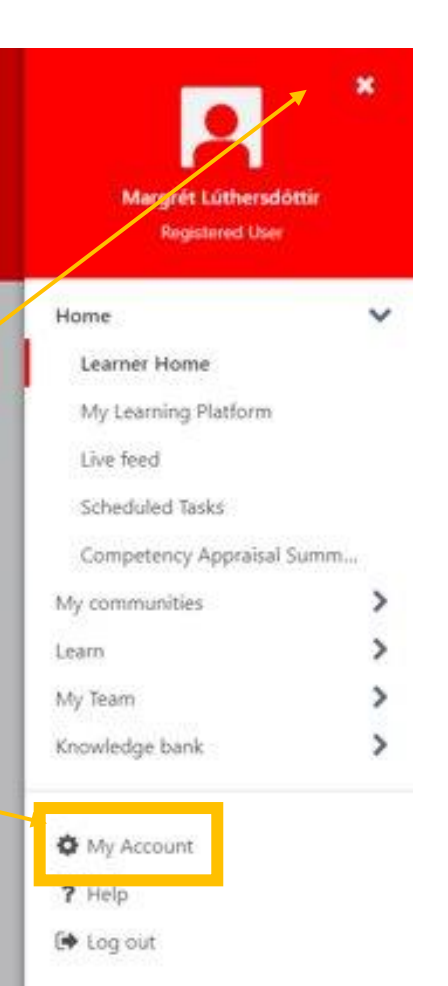

Contine Course Gender And Diversity Policy: from Polic Started

Launch

### Að setja inn kennitölu | Entering SSN

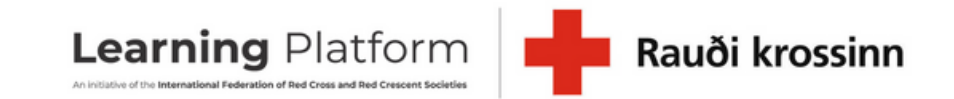

Preferences Options **v** X Preferences Margrét Lúthersdóttir lceland Reviews Registered User Devices Print OR code Settings Kennitalan er svo færð inn hérna og Time Zone: mikilvægt er að ýta á Save neðst á (UTC) Monrovia, Reykjavik 🔻 síðunni. **Display Language** English (UK) V Enter your Social security number in (User will be required to log out and log back into the portal upon "Save" to refresh the language pack) this field and click Save at the Select Signature bottom. Margrét Lúthersdóttir v Social Security Number

My Account Preferences

## Aðalsíðan | Home page

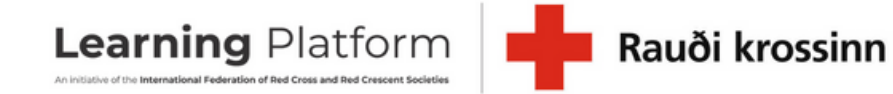

\*\*\*\*\*

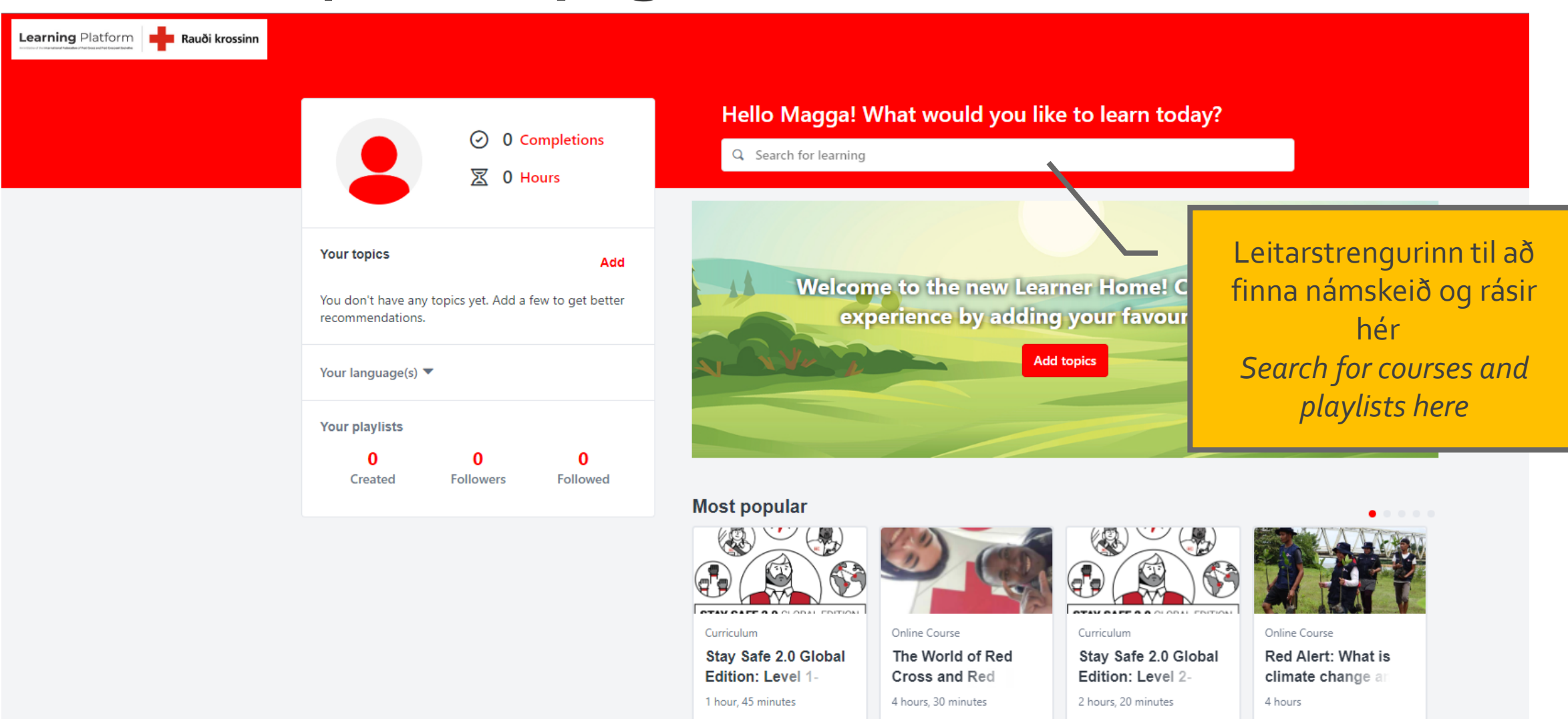

Inspired by your topics

# Spilunarlisti | Playlists

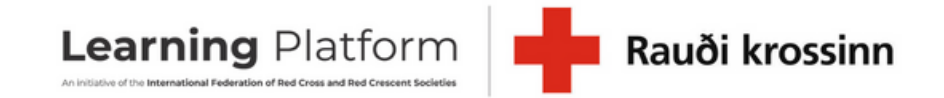

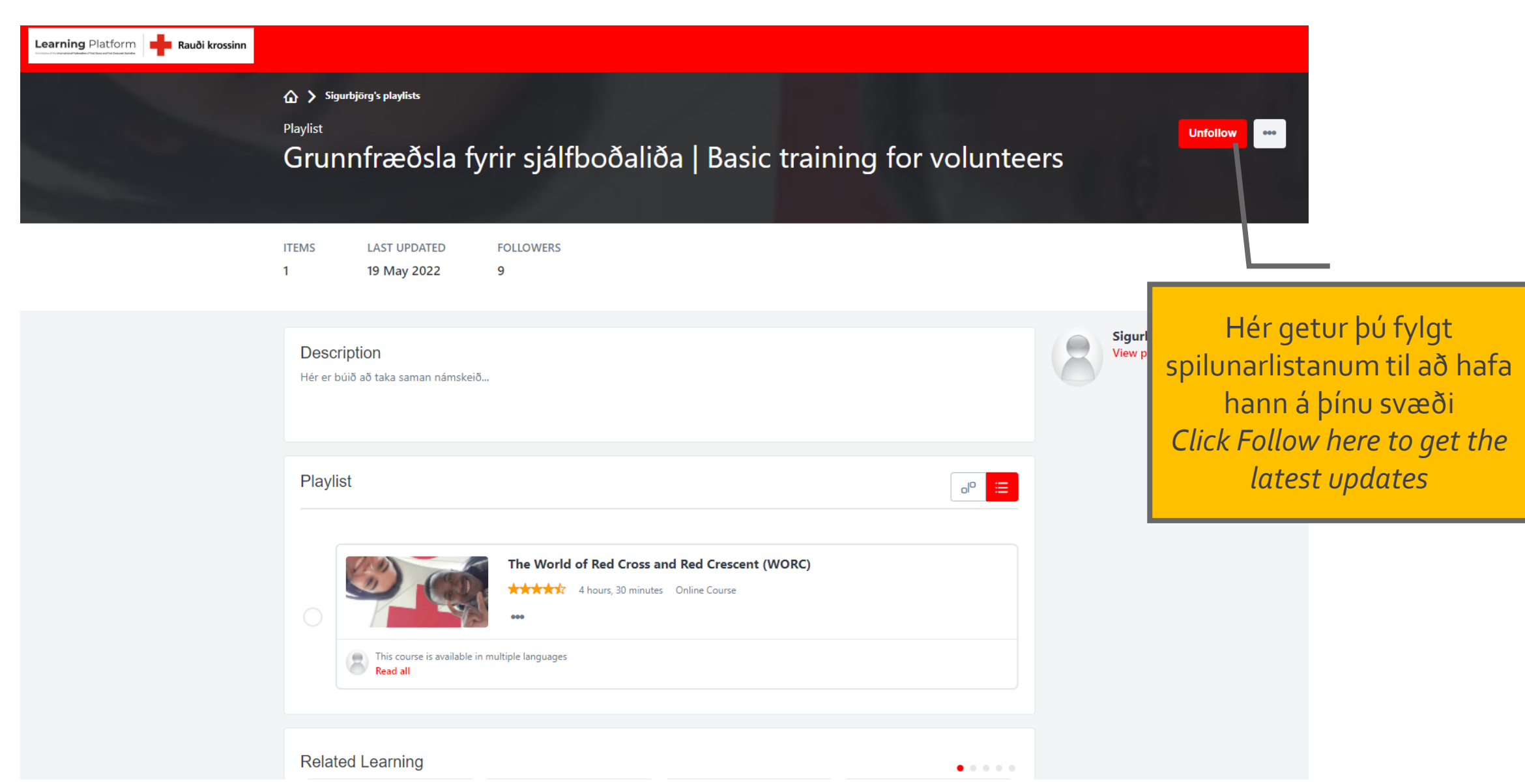

# Að opna námskeið | Launch course

Learning Platform Rauði krossinn

Learning Platform Ra

Rauði krossinn

ATHUGIÐ! Til þess að framvindan þín sé skráð er mikilvægt að hafa vafrann og námskeiðsgluggann opinn allan tímann. Eftir að þú hefur ýtt á Launch hefur þú 3 klukkutíma til að klára námskeiðið. ONLINE COURSE

### Grunnnámskeið Rauða krossins á Íslandi

Last updated 13/05/2022 Duration 40 minutes

### Details

Þetta námskeið er sérstaklega ætlað sjálfboðaliðum og starfsfólki Rauða krossins en er opið öllum þeim sem langar að fræðast um Rauða krossinn. Á námskeiðinu er lögð áhersla á upphaf hreyfingarinnar og grunngildi Rauða krossins, markmið og stefnu félagsins og störf sjálfboðaliða.

| Vendor                | Rauði krossinn á Íslandi (Icelandic Red Cross) |
|-----------------------|------------------------------------------------|
| Version               | 1.0                                            |
| Available language(s) | English (UK)                                   |
| ls mobile             | Yes                                            |

Show less

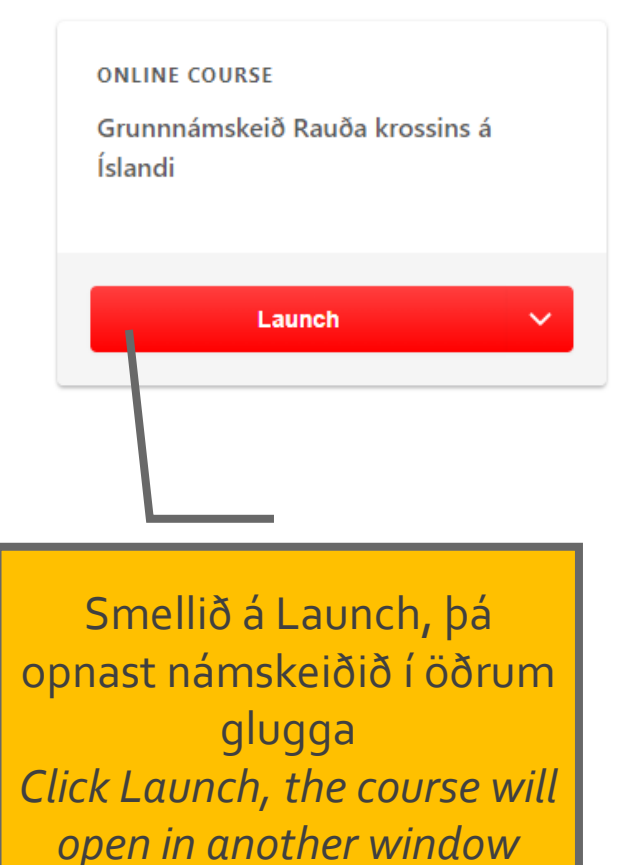

Ratings and reviews

## Að loka námskeiði | Closing α course

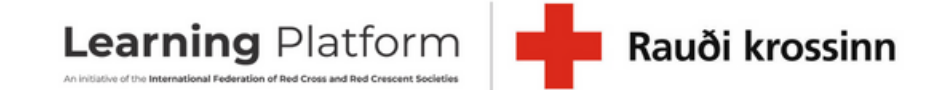

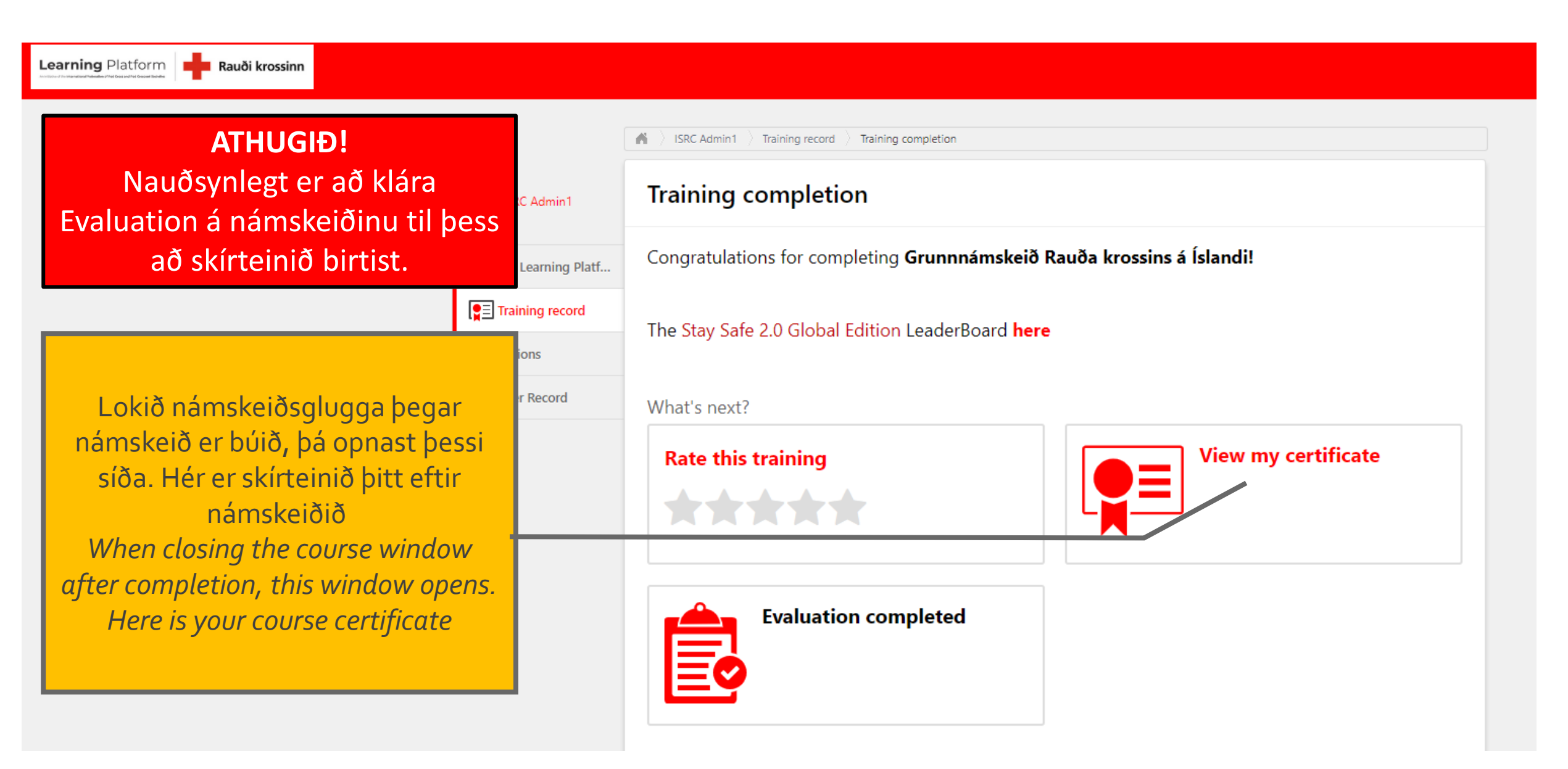

### Að loka námskeiði | Closing a course

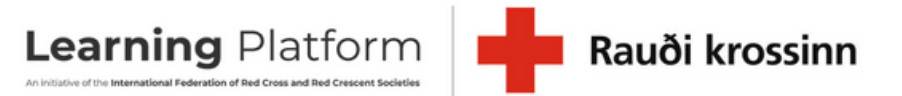

ONLINE COURSE

Íslandi

Completed

Grunnnámskeið Rauða krossins á

Training was successfully completed and

recorded to your training record.

Learning Platform Rauði krossinn

#### **ONLINE COURSE**

### Grunnnámskeið Rauða krossins á Íslandi

Last updated 13/05/2022 Duration 40 minutes

### Details

Þetta námskeið er sérstaklega ætlað sjálfboðaliðum og starfsfólki Rauða krossins en er opið öllum þeim sem langar að fræðast um Rauða krossinn. Á námskeiðinu er lögð áhersla á upphaf hreyfingarinnar og grunngildi Rauða krossins, markmið og stefnu félagsins og störf sjálfboðaliða.

#### Show more

Ef þið viljið nálgast námskeiðið aftur þá lítur glugginn svona út og ýmsar upplýsingar undir Request hnappinum When accessing the course after completion, this is the site. More info to be found under "Request".

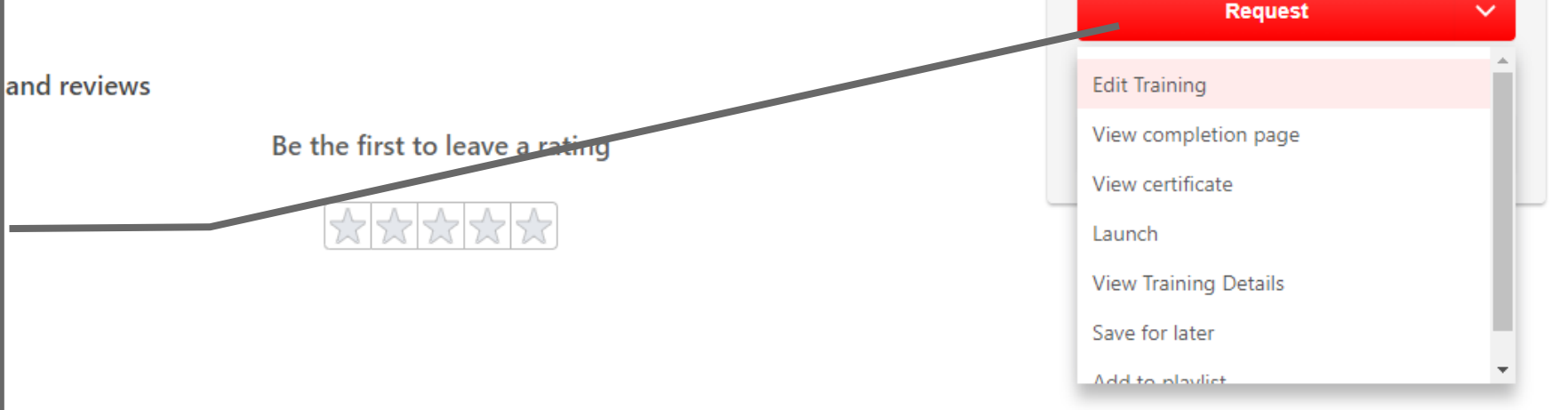

# Námskeið Rauða krossins á Íslandi Course catalogue: Icelandic Red Cross

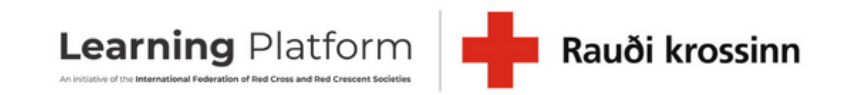

- <u>Vefnámskeið í skyndihjálp | First Aid Online course in Icelandic</u>
- Grunnnámskeið Rauða krossins á Íslandi | Icelandic Red Cross Inductory course
- Inngangur að ábyrgri stjórnun | Introduction to responsible governance
- <u>Spilunarlisti 1:</u> Grunnfræðsla fyrir sjálfboðaliða | *Playlist 1: Basic Training for* <u>Volunteers</u>
- Spilunarlisti 2: Grunnfræðsla fyrir starfsfólk | Playlist 2: Basic Training for Staff